## 桃園市立大有國中 學習平台

## 教師登入操作教學

 一、請使用 Google Chrome 瀏覽器,先連線到大有國中首頁 <u>www. dy jhs. tyc. edu. tw</u>,在首頁右方找 到 QR-Code 圖示(參考下圖)並點選連結。

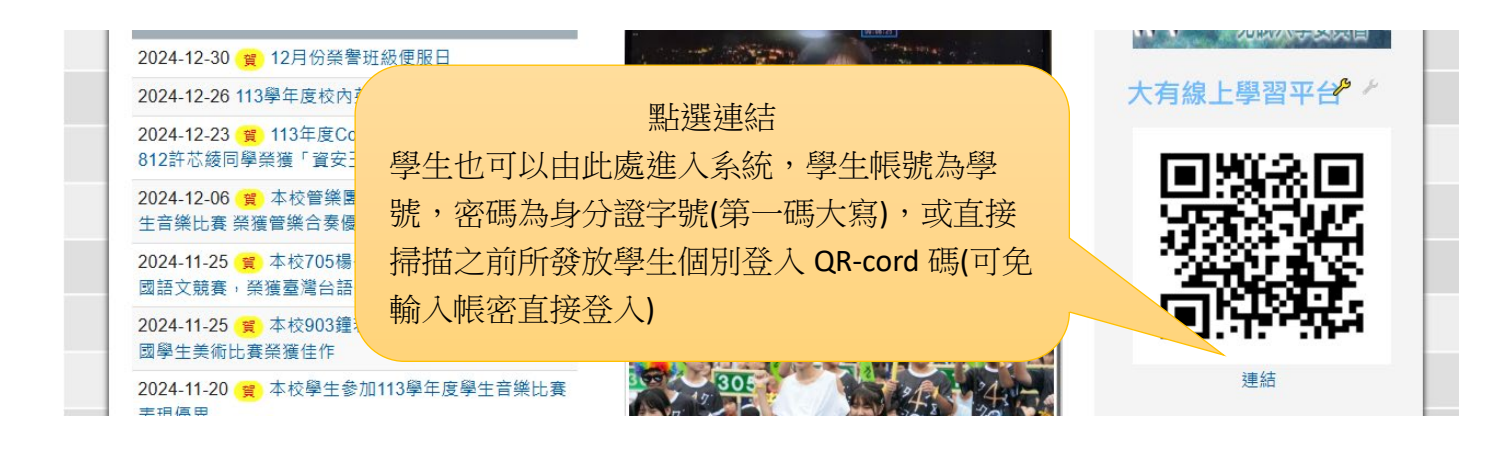

## 二、登入導師帳號密碼

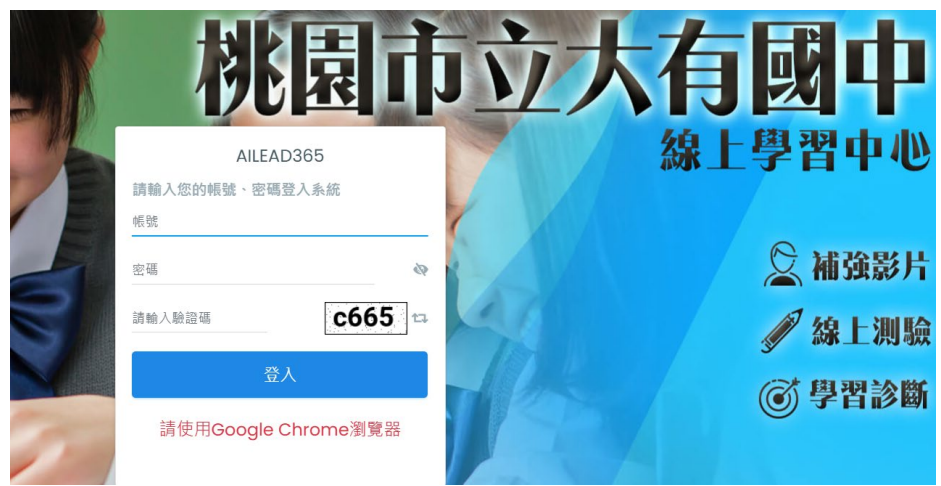

## 三、功能介紹

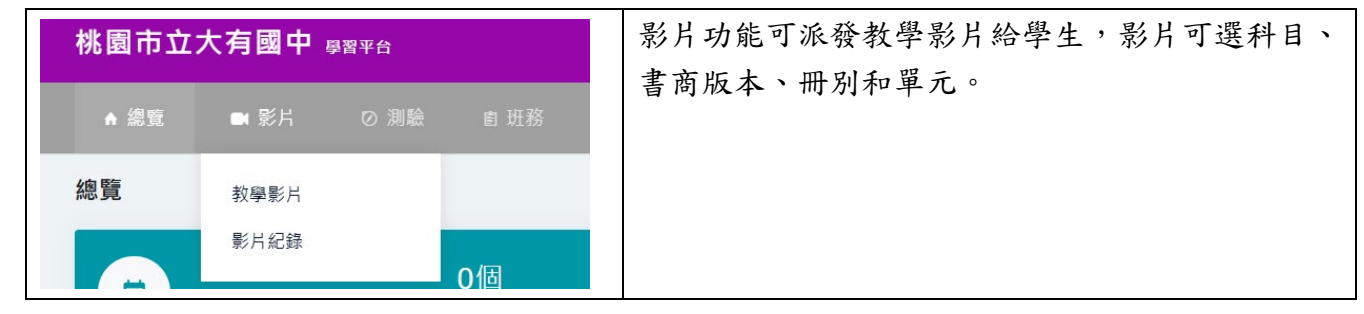

| ▲ 總覽   ■ 影片              | ⊘ 測驗                                    | 測驗功能可派發測驗卷給學生練習,測驗卷可選出                       |
|--------------------------|-----------------------------------------|----------------------------------------------|
| <b>總覽</b><br>唐<br>總派卷數:0 | 線上出卷<br>派卷與管理<br>測驗紀錄<br>收藏題庫           | 卷万式(快速出卷、程度出卷、手動出卷、現成考<br>卷)                 |
| <b>▲ 總覽   ■</b> 影片       | ⊘ 測驗   自 班務                             | 班務功能可派發任務給學生,任務可結合影片與測驗,並設定任務時間。可觀看學生學習記錄、歷程 |
| 總覽<br>(三)<br>總派卷數:0      | 任務清單<br>學習紀錄<br>學習歷程<br>試題發問與回覆<br>班級統計 | 與統計表。                                        |